**SHENTEK** 

# **MVM Detection Kit**

**User Guide** 

Version: A/0 For Research Use Only Product No.: 1506742 Reagents for 50 Reactions

Huzhou Shenke Biotechnology Co., Ltd.

(IMPORTANT: Please read this document carefully before experiment.)

# **1. Product information**

## Product description

The SHENTEK<sup>®</sup> MVM Detection Kit is designed for qualitative detection of Minute Virus of Mice (covering i, p, m and c strains) contamination in mouse-derived cell lines used in biopharmaceutical production processes, for example CHO, BHK, and NS0 cells. The kit works together with SHENTEK<sup>®</sup> Virus DNA & RNA Extraction Kit (Product No.1506730).

The detection assay is capable of detecting four MVM strains (i, p, m and c), and could reach a sensitivity of 50 copies per reaction, meanwhile shows high specificity without cross-amplification with engineered cell lines (CHO, VERO, 293T, MDCK, NS0, and Sf9) or engineered bacteria genomes (*E. coli, Pichia pastoris*). MVM Positive Control and VIR Internal Control (IC) are provided to ensure reliable results. Combined with SHENTEK<sup>®</sup> Virus DNA & RNA Extraction Kit, this kit can efficiently recover and detect MVM DNA from complex sample matrices, such as cells and serum.

#### ■ Kit contents and storage

WARNING: Please read the Material Safety Data Sheets (MSDSs) and follow the handling instructions. Wear appropriate protective eyewear, clothing, mask and gloves.

| Reagent                   | Part No. | Quantity                               | Storage      |
|---------------------------|----------|----------------------------------------|--------------|
| VIR Internal Control (IC) | NNA057   | $600 \ \mu L \times 1 \ tube$          | 20°C         |
| DNA Dilution Buffer (DDB) | NND001   | $1.5 \text{ mL} \times 1 \text{ tube}$ | -20 C        |
| qPCR Master MIX           | NNB023   | 850 $\mu$ L × 1 tube                   | -20°C,       |
| MVM Primer&Probe MIX      | NNC106   | $150 \ \mu L \times 1 \ tube$          | protect from |
| VIR IPC MIX               | NNC107   | $100 \ \mu L \times 1 \ tube$          | light        |

Table 1. Kit components and storage

The kit components can be stored at appropriate conditions for up to 24 months. Please check the expiration date on the labels.

# ■ Applicable instruments, including but not limited to the following

- SHENTEK-96S Real-time PCR System
- LightCycler 480II Real-Time PCR System
- ➢ ABI 7500 Real-Time PCR System

## Required materials not included in the kit

- Nonstick, RNase/DNase-free, sterile microcentrifuge tubes, 1.5 mL and 2.0 mL
- PCR 8-well strip tubes with caps or 96-well plates with sealing films
- Nonstick, RNase/DNase-free, sterile tips: 1000 μL, 200 μL, 100 μL and 10 μL
- SHENTEK<sup>®</sup> Virus DNA & RNA Extraction Kit (Product No. 1506730)
- SHENTEK<sup>®</sup> MVM Positive Control (Product No. 1506747)

## Related equipment

- Benchtop microcentrifuge
- Microplate and microtube shaker
- ➢ Vortex mixer
- Real-time PCR System
- Micropipettes: 1000 μL, 200 μL, 100 μL and 10 μL

## Workflow

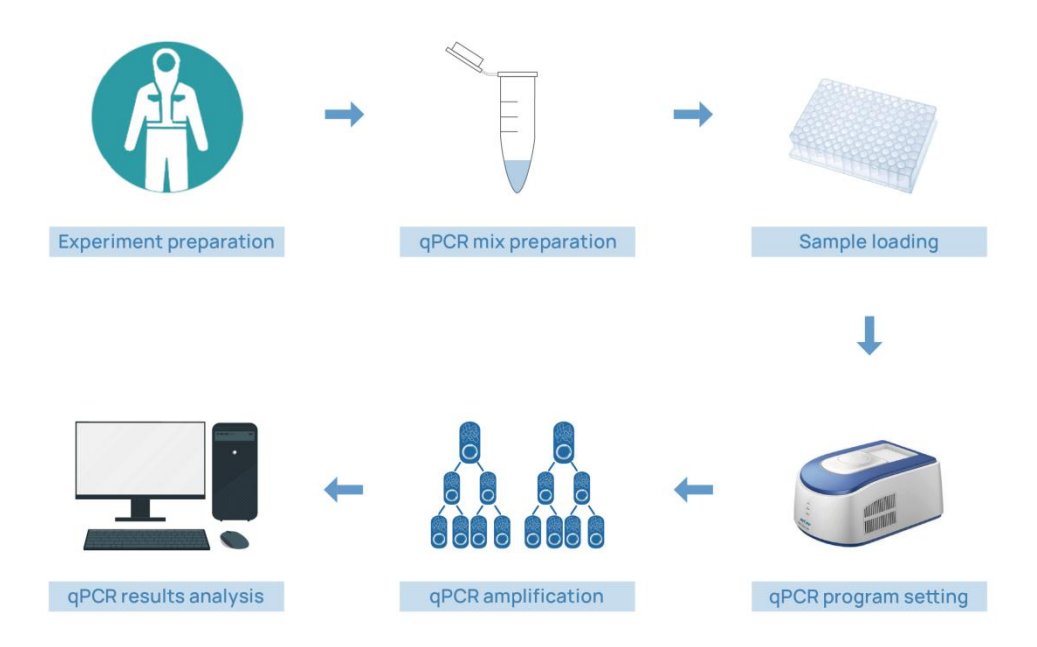

# 2. Methods

## Experiment preparation

- 1. Wear appropriate protective eyewear, mask, clothing and gloves.
- 2. Please handle the positive control and the extraction procedure in a biological safety cabinet and follow the BSL-2 laboratory safety guidelines.
- 3. Use consumables and reagents that are certified as nuclease-free.
- 4. Thaw the kit completely at 2-8°C or melt on ice, vortex and centrifuge briefly.

## Sample pretreatment

Use Virus DNA & RNA Extraction Kit for MVM DNA extraction.

#### 1. Preparation of test samples

#### For cell matrix and bovine serum samples

- (1) Collect 200  $\mu$ L of the cell culture ( $\leq 10^7$  cell) or serum and add to a new 1.5 mL microcentrifuge tube.
- (2) Add Pretreatment buffer (NND002) to the sample at the ratio of 1:10, and vortex to mix well. Incubate at room temperature (RT) for 5 minutes (min).
- (3) Centrifuge at 450×g for 30 min at 4°C, carefully transfer the supernatant to a new microcentrifuge tube.

#### 2. Preparation of control samples

#### Positive control samples (PCS)

Take a MVM Positive Control and follow the same extraction procedure as for the test samples.

#### Negative control samples (NCS)

Take an equal volume of DDB or 1×PBS as the test sample, and follow the same extraction procedure used for the test samples.

#### 3. Samples digestion

(1) Add 100  $\mu$ L proteinase K buffer and 50  $\mu$ L proteinase K to each sample.

(2) Add 10  $\mu$ L VIR Internal Control (IC), vortex thoroughly and briefly centrifuge for 3-5 seconds (s).

(3) Incubate the samples at 55°C for 30 min.

(4) Add 10  $\mu$ L 5M NaCl and 10  $\mu$ L diluted Precipitation solution I, vortex thoroughly and centrifuge briefly for 3-5 seconds.

#### 4. Extraction of viral nucleic acid

Automated extraction is recommended using rHCDpurify system for viral nucleic acid extraction, and follow the user guide of SHENTEK<sup>®</sup> Virus DNA & RNA Extraction Kit.

## qPCR MIX preparation

1. Determine the number of reaction wells according to the number of test samples and control samples with 2 replicates for each sample generally.

Number of reaction wells = (1 No Template Control (NTC) + 1 Negative Control Sample (NCS) + 1 Positive Control Sample (PCS) + test samples)  $\times 2$ 

2. Prepare qPCR MIX according to the following table.

| Reagents                    | Volume/rea   | action  | Volume for 30 reaction |  |
|-----------------------------|--------------|---------|------------------------|--|
|                             | Test samples | NTC     | (includes 10% overage) |  |
| qPCR Master MIX             | 15.9 μL      | 15.9 μL | 524.7 μL               |  |
| MVM Primer&Probe MIX        | 2.4 μL       | 2.4 μL  | 79.2 μL                |  |
| VIR IPC MIX                 | 1.7 μL       | 1.7 μL  | 56.1 μL                |  |
| VIR Internal Control (IC) * | /            | 0.5 μL  | /                      |  |
| Total volume                | 20 µL        | 20.5 μL | 660 µL                 |  |

Table 2. qPCR MIX preparation

\* If VIR Internal Control (IC) has not been added during sample extraction, 0.5  $\mu$ L VIR Internal Control (IC) should be added to the qPCR MIX.

# ■ qPCR Reaction MIX preparation

 Vortex each solution and mix well. Then add the solution to each well according to Table 3, and the plate layout of 96-well is shown in Table 4.

| NTC<br>(No Template Control)     | 20 μL qPCR MIX + 10 μL DDB                               |
|----------------------------------|----------------------------------------------------------|
| NCS<br>(Negative Control Sample) | 20 $\mu$ L qPCR MIX + 10 $\mu$ L of purified NCS         |
| PCS<br>(Positive Control Sample) | 20 $\mu$ L qPCR MIX + 10 $\mu$ L of purified PCS         |
| Test Sample                      | 20 $\mu$ L qPCR MIX + 10 $\mu$ L of purified test sample |

Table 3. qPCR Reaction MIX preparation in each well

| Table 4. Example of 96-well plate layout |
|------------------------------------------|
|------------------------------------------|

| NCS | NCS |   |   |   | S1 | S1 |   |   |    | PCS | PCS | А |
|-----|-----|---|---|---|----|----|---|---|----|-----|-----|---|
|     |     |   |   |   | S2 | S2 |   |   |    |     |     | В |
|     |     |   |   |   | S3 | S3 |   |   |    |     |     | С |
|     |     |   |   |   | S4 | S4 |   |   |    |     |     | D |
|     |     |   |   |   | S5 | S5 |   |   |    |     |     | Е |
|     |     |   |   |   |    |    |   |   |    |     |     | F |
|     |     |   |   |   |    |    |   |   |    |     |     | G |
| NTC | NTC |   |   |   |    |    |   |   |    |     |     | Н |
| 1   | 2   | 3 | 4 | 5 | 6  | 7  | 8 | 9 | 10 | 11  | 12  |   |

- This example shows 1 NTC, 1 NCS, 1 PCS, and five test samples, with duplicate wells for each sample.
- In specific testing, the plate layout can be adjusted based on the sample quantity.
  - Seal the PCR 8-well strip tubes with caps or the 96-well plate with sealing film. Mix thoroughly using a microplate shaker, then spin down the reagents for 10 seconds in microcentrifuge and place into the qPCR instrument.

# qPCR program setting

Take the SHENTEK-96S Real-time PCR System (software version 8.2.2) as an example, and set the qPCR program as follows:

- 1. Click on the Experiment Wizard.
- 2. Select Step 1 on the "Well Plate Edit" page: Select the reaction wells.
- 3. Select Step 2: Select the "MVM Detection" program in the project.
- 4. Click "Start" to run the program on the "Experimental Run" page.

If you have alternative qPCR system, set up the instruments as follows:

- 1. Run a new method program and select the quantitative PCR assay template.
- 2. Run a new Probe template, and type the name "MVM". Select FAM in the Reporter Dye drop-down list and select (none) in the Quencher Dye drop-down list, then click OK. Select VIC in the Reporter Dye drop-down list and select (none) in the Quencher Dye drop-down list, then click OK. Select the detection reference fluorescence as ROX (optional).
- 3. Set thermal-cycling conditions:
  - a. Set the cycling reaction volume to  $30 \ \mu$ L.
  - b. Set the temperature and time as follows:

| Step                | Temp. | Time(mm:sec) | Cycles |
|---------------------|-------|--------------|--------|
| Activation          | 95°C  | 10:00        | 1      |
| Denaturation        | 95°C  | 00:15        | 40     |
| Annealing/extension | 60°C* | 01:00        | 40     |

#### Table 5. qPCR cycling temperature and time

\* Instrument will read the fluorescence signal during this step.

#### Result analysis

Take the SHENTEK-96S Real-time PCR System (software version 8.2.2) as an example.

- Select step 3 in the "Edit" page: define the reaction wells, set the sample type for the NTC well as no template control, the PCS well as the positive control, the NCS well as the negative control, and the test sample well as unknown.
- 2. Click **Analysis** on the "**Experimental Analysis**" page, and the detection values of NTC, NCS, PCS and test samples can be presented in the "Reaction well Information Table".

For 7500 Real-Time PCR System instrument (SDS v1.4), please follow the steps below:

1. Select the Results tab, then click Amplification Plot. In the Analysis Settings

window, enter the following settings:

- a. Select Manual Ct.
- b. In the **Threshold** field, enter 0.02.
- c. Click Analyze, and check whether it is a specific amplification curve.
- 2. Select the **Results** tab, and click **Plate** tab, then set tasks for each sample type by clicking on the Task Column drop-down list and then click **>**:
  - a. NTC wells: target DNA detector task = NTC.
  - b. NCS, PCS, unknown samples wells: target DNA detector task = Unknown.
- Select File >> Export >> Results. In the Save as type drop-down list, select Results Export Files, then click Save.

NOTE: If you use a different instrument or software, refer to the applicable instrument or software documentation. Usually real-time PCR instrument software automatically exports the data report.

#### ■ Acceptance Criteria

1. Guidance for the control samples as in the following table.

| Quality control samples | FAM                               | VIC                              |
|-------------------------|-----------------------------------|----------------------------------|
|                         | Undetected or absence of specific | Ct<35.00 and specific            |
| NTC                     | amplification for duplicate runs  | amplification for duplicate runs |
|                         | Undetected or absence of specific | Ct<35.00 and specific            |
| NCS                     | amplification for duplicate runs  | amplification for duplicate runs |
|                         | Ct<35.00 and specific             | Ct<35.00 and specific            |
| PCS                     | amplification for duplicate runs  | amplification for duplicate runs |

| Ta | ble | 6. | Control | sampl | e | result | t ana | lysis |
|----|-----|----|---------|-------|---|--------|-------|-------|
|----|-----|----|---------|-------|---|--------|-------|-------|

The criteria for control sample shall be based on your method validation, and considered to satisfy the requirement of LOD (Limit of Detection).

2. Guidance for test samples as in the following table.

| Table 7. | Test | sample | e result | analysis |
|----------|------|--------|----------|----------|
|          |      | 1      |          | 2        |

| FAM                                                           | VIC                                                    | Conclusion                                            |
|---------------------------------------------------------------|--------------------------------------------------------|-------------------------------------------------------|
| Ct<40.00 (at least one<br>well) and specific<br>amplification | Ct<35.00 and specific amplification for duplicate runs | Positive                                              |
| Undetected or absence                                         | $Ct_{sample}$ - $Ct_{NCS}$ < 2                         | Negative                                              |
| amplification for<br>duplicate runs                           | $Ct_{sample}$ - $Ct_{NCS} \ge 2$                       | Not conclusive, and<br>Presence of PCR<br>inhibitors* |

\* Compare the VIC Ct value of the sample to the NCS Ct value. If the difference is greater than 2, it indicates inhibition in extraction or detection. Retest or remove the potential inhibitors appropriately to confirm the virus contamination.

Note: In an event of specific sample or some abnormalities occur, or results are difficult to determine, please contact us for technical support.

# References

- FDA. Characterization and Qualification of Cell Substrates and Other Biological Materials Used in the Production of Viral Vaccines for Infectious Disease Indications 2010
- 9 CFR 113.47 Detection of extraneous viruses by the fluorescent antibody technique
- USP <1050> Viral Safety Evaluation of Biotechnology Products Derived from Cell Lines of Human or Animal Origin
- EP <5.2.3> Cell substrates for the production of vaccines for human use
- EP <2.6.16> Tests for extraneous agents in viral vaccines for human use
- EP < 5.1.7> Viral safety
- ChP <3302> Exogenous viral factor screening method
- JP <G3-13-141> Basic Requirements for Viral Safety of Biotechnological/ Biological Products listed in Japanese Pharmacopoeia
- FDA. Q5A(R2) Viral Safety Evaluation of Biotechnology Products Derived from Cell Lines of Human or Animal Origin
- EMA GUIDELINE ON VIRUS SAFETY EVALUATION OF BIOTECHN OLOGICAL INVESTIGATIONAL MEDICINAL PRODUCTS

Effective date: 13 Dec. 2024

# **Support & Contact**

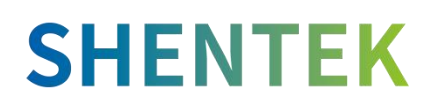

Huzhou Shenke Biotechnology Co., Ltd. <u>www.shentekbio.com</u> Address: 8th Floor, 6B Building, No.1366 Hongfeng Road, Huzhou 313000, Zhejiang Province, China E-mail: info@shentekbio.com Phone: +1 (908) 822-3199 / (+86) 400-878-2189